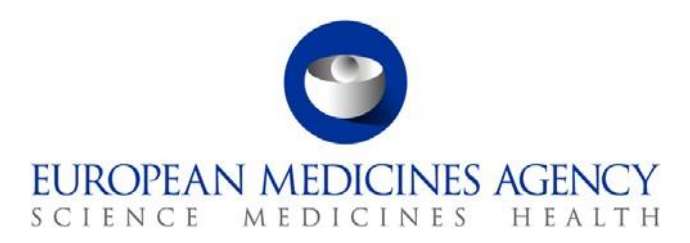

28 kwietnia 2014 Technologie informacyjno-komunikacyjne

# Sposób przeszukiwania rejestru badań klinicznych UE (EU CTR)

# Spis treści

| Spis treści                                                                                                    | . 1       |
|----------------------------------------------------------------------------------------------------|-----------|
| 1. Sposób przeszukiwania rejestru badań klinicznych UE (EU CTR)                                                                        | . 1       |
| 1.1. Wyszukiwanie podstawowe                                                                                                    | 2         |
| 1.2. Wyszukiwanie wielu terminów (operator AND)                                                                                        | 2         |
| 1.3. Wyszukiwanie wielu terminów (operator +)                                                                                          | 3         |
| 1.4. Wyszukiwanie dokładnej frazy (operator "")                                                                                        | 3         |
| 1.5. Wyszukiwanie jednego słowa z wyłączeniem innych słów (operator NOT)                                                               | 3         |
| 1.6. Wyszukiwanie zaawansowane                                                                                                    | 3         |
| 2. Objaśnienie wyników wyszukiwania                                                                                                    | . 6       |
| 2.1. Badania z protokołem EudraCT                                                                                                    | 6         |
| 2.1.1. Rekordy dotyczące protokołu                                                                                                    | 8         |
| 2.1.2. Rekordy wyników                                                                                                    | 8         |
| 2.2. Badania z udziałem populacji pediatrycznej w zakresie art. 45 rozporządzenia w sprawie produk leczniczych stosowanych w pediatrii | tów<br>10 |
| 3. Pobieranie wyników wyszukiwania                                                                                                    | 10        |
| 4. Subskrypcja wyszukiwania                                                                                                    | 12        |
| 5. Aneks                                                                                                    | 13        |
| Definicje faz badania klinicznego<br>Definicje statusu badania klinicznego                                                             | 13<br>14  |
|                                                                                                    |           |

# 1. Sposób przeszukiwania rejestru badań klinicznych UE (EU CTR)

Wyszukiwarka rejestru badań klinicznych UE pozwala na przeszukiwanie informacji wprowadzonych do EudraCT (bazy badań klinicznych UE), korzystając z dowolnych fraz tekstowych.

Rejestr badań klinicznych UE jest dostępny pod adresem https://www.clinicaltrialsregister.eu/

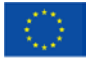

Agencja Unii Europejskiej

 $\odot$ Europejska Agencja Leków, 2014. Powielanie dozwolone pod warunkiem podania źródła.

| C EU C                                                                                                    | linical Tri                                                                                                    | als Reg                                                                                      | ister                                                                                                    |                                                                                                    | Help               |
|----------------------------------------------------------------------------------------------------|----------------------------------------------------------------------------------------------------|----------------------------------------------------------------------------------------------|----------------------------------------------------------------------------------------------------|----------------------------------------------------------------------------------------------------|--------------------|
| Home & Search                                                                                                    | Joining a trial                                                                                                  | Contacts                                                                                     | About                                                                                                    |                                                                                                    |                    |
| Clinical Trials<br>The EU Clinical Trials Reg<br>Union (EU), the Europea<br>more about the EU clin<br>The EU clinical trials reg | tister website allows you<br>n Economic Area (EEA) a<br>cal trial register includii<br>ster currently displays 2 | to search for proto<br>nd clinical trials wh<br>ng the source of the<br>2246 clinical trials | col and results information on interventiona<br>ich are conducted outside the EU/EEA if they<br>e information and the legal basis.<br>of which 2934 are clinical trials conducted | l clinical trials which are conducted in the Euro<br>form part of a paediatric investigation plan (P<br>d with subjects less than 18 years old. | pean<br>IP). Learn |
|                                                                                                    | Examples: Cancer A<br>How to search [pdf<br>Advanced Search:                                                     | ND drug name. Pne                                                                            | umonia AND sponsor name.                                                                                                    | Search                                                                                                    |                    |

Uwaga: interfejs użytkownika (UI) rejestru EU CTR jest obecnie dostępny wyłącznie w języku angielskim.

## 1.1. Wyszukiwanie podstawowe

Kliknij pole wyszukiwania i wprowadź słowo lub frazę. Na przykład wprowadź słowa cancer (rak) i chemotherapy (chemioterapia), a następnie kliknij Search (wyszukaj). Zapytanie będzie dopasowane do dowolnego wystąpienia słów w dowolnej części każdego rekordu badania. Poniżej okna wyszukiwarki pokazane zostaną wyniki wyszukiwania, uszeregowane według trafności.

**Uwaga:** w przypadku wpisania w pole wyszukiwarki dwóch słów bez operatora, np. cancer neoplasm (rak nowotwór), automatycznie zastosowany będzie operator OR (lub; patrz poniższe informacje o operatorach wyszukiwania).

Rejestr badań klinicznych UE wykorzystuje wyszukiwanie w tezaurusie. Oznacza to, że w ramach zapytania wyszukiwane są zarówno podane terminy, jak i ich synonimy, co pozwala poprawić wyniki wyszukiwania. Synonim to inne słowo, posiadające prawie identyczne lub zbliżone znaczenie. Przykładowo wyszukiwanie frazy high blood pressure (wysokie ciśnienie krwi) zwróci – obok wyników zawierających high blood pressure – wyniki zawierające bardziej specjalistyczne terminy, takie jak hypertension (nadciśnienie).

Aby wyczyścić pole wyszukiwania, kliknij symbol X.

### 1.2. Operatory wyszukiwania

Jeśli wyszukiwanie nie daje pożądanych wyników, można skorzystać z operatora, pozwalającego zawęzić rezultaty wyszukiwania. Niektóre operatory opisano poniżej. Wyszukiwanie każdego z słów (operator OR)

Wpisz OR (lub; wielkimi literami) między wyszukiwane słowa, aby wyszukać rekordy, które mogą zawierać tylko jedno z podanych słów.

Przykładowo wyszukanie z użyciem cancer OR neoplasm (rak lub nowotwór) zwróci wszystkie rekordy zawierające dowolne z tych słów.

### 1.3. Wyszukiwanie wielu terminów (operator AND)

Wpisz AND (oraz; wielkimi literami) między wyszukiwane słowa, aby wyszukać rekordy zawierające wszystkie z podanych słów.

Przykładowo wyszukanie z użyciem cancer AND neoplasm (rak oraz nowotwór) zwróci wszystkie rekordy zawierające obydwa słowa.

## 1.4. Wyszukiwanie wielu terminów (operator +)

Wpisz + bezpośrednio przed słowem, aby wskazać, że wynik wyszukiwania musi zawierać dane słowo.

Przykładowo wyszukanie z użyciem +cancer chemotherapy (+rak chemioterapia) zwróci wszystkie rekordy zawierające słowo cancer, które *mogą* zawierać też słowo chemotherapy. Takie wyszukiwanie nie zwróci rekordów zawierających słowo chemotherapy, ale niezawierających jednocześnie słowa cancer.

## 1.5. Wyszukiwanie dokładnej frazy (operator "")

Użyj znaków cudzysłowu (""), jeśli chcesz przeszukać rekordy pod kątem zawartości dokładnej frazy lub zbioru słów.

Przykładowo wyszukanie z użyciem "fallopian tube cancer" ("rak jajowodu") zwróci wszystkie rekordy zawierające dokładnie tę frazę.

**Uwaga:** operator "" może być łączony z innymi opisanymi operatorami. Na przykład: "HIV infections" AND pneumonia ("zakażenia HIV" oraz zapalenie płuc).

## **1.6.** Wyszukiwanie jednego słowa z wyłączeniem innych słów (operator NOT)

Wpisz NOT (nie; wielkimi literami) między wyszukiwane słowa, aby wyszukać rekordy, które nie zawierają słowa podanego po operatorze NOT, ale zawierają pierwsze słowo.

Przykładowo wyszukanie z użyciem "HIV infections" NOT hepatitis ("zakażenia HIV" nie zapalenie wątroby) zwróci wszystkie rekordy zawierające odniesienie do "HIV infections", ale nie do hepatitis.

Uwaga: zamiast operatora NOT można użyć tak samo działającego operatora w postaci wykrzyknika (!).

### 1.7. Wyszukiwanie zaawansowane

Wyszukiwanie zaawansowane pozwala ustawić jeden albo kilka filtrów modyfikujących widoczne wyniki. Aby z niego skorzystać, kliknij Search tools (narzędzia wyszukiwania). Wyświetlone zostaną następujące filtry:

|                                                             | X Search                                                                                  |
|-------------------------------------------------------------|-------------------------------------------------------------------------------------------|
| Examples: Cancer AND drug name. Pneumo                      | onia AND sponsor name.                                                                    |
| now to search [pui]                                         |                                                                                           |
| Advanced Search: Search tools 🔼                             |                                                                                           |
| Select Country:                                             | Select Age Range:                                                                         |
| Austria<br>Belgium<br>Bulgaria<br>Croatia                   | Adolescent<br>Adult<br>Children<br>Elderly                                                |
| Select Trial Status:                                        | Select Trial Phase:                                                                       |
| Completed<br>Not Authorised<br>Ongoing<br>Prematurely Ended | <ul> <li>Phase One</li> <li>Phase Two</li> <li>Phase Three</li> <li>Phase Four</li> </ul> |
| Select Gender:                                              |                                                                                           |
| Select Date Range:                                          |                                                                                           |
| Select Rare Disease:                                        |                                                                                           |
| IMP with orphan designation in the indicati                 | ion                                                                                       |
| Orphan Designation Number:                                  |                                                                                           |
| 5                                                           |                                                                                           |
| Results Status:                                             |                                                                                           |
|                                                             |                                                                                           |
|                                                             |                                                                                           |
| Clear advanced search filters                               | Search                                                                                    |

#### Filtry wyszukiwania zaawansowanego:

| Pole                                       | Opis                                                                                                    |
|--------------------------------------------|----------------------------------------------------------------------------------------------------|
| Select Country (wybór kraju)               | <ul> <li>Filtr wyszukiwania dotyczący miejsca prowadzenia badania. Obejmuje on państwa członkowskie UE, a także kraje należące do Europejskiego Obszaru Gospodarczego (Norwegia, Islandia i Liechtenstein). Wybierz wymagany kraj. Pozostaw pole puste, by wyszukać bez ograniczeń ze względu na kraj.</li> <li>Wybór wielu wartości: przytrzymaj Ctrl i kliknij.</li> </ul> |
| Select Age Range (wybór grupy<br>wiekowej) | Filtr wyszukiwania dotyczący konkretnej grupy wiekowej uczestników<br>badania. Wybierz wymaganą grupę lub grupy. Pozostaw pole puste,                                                                                                    |

| Pole                                                                                                    | Opis                                                                                                    |
|----------------------------------------------------------------------------------------------------|----------------------------------------------------------------------------------------------------|
|                                                                                                    | by wyszukać bez ograniczeń ze względu na grupę wiekową.                                                                                                    |
|                                                                                                    | • Wybór wielu wartości: przytrzymaj Ctrl i kliknij.                                                                                                    |
| Select Trial Status (wybór statusu<br>badania)                                                                                               | Filtr wyszukiwania dotyczący statusu badania. Pozostaw pole puste, by wyszukać bez ograniczeń ze względu na status badania. Statusy badania zdefiniowano w załączniku.                                                                                                    |
|                                                                                                    | <ul> <li>Wybór wielu wartości: przytrzymaj Ctrl i kliknij.</li> </ul>                                                                                                    |
| Select Trial Phase (wybór fazy badania)                                                                                                    | Filtr wyszukiwania dotyczący badań, które obejmują co najmniej jedną<br>ze wskazanych faz. Pozostaw pole puste, by wyszukać bez ograniczeń<br>ze względu na fazę badania. Definicje faz podano poniżej.                                                                                                    |
|                                                                                                    | <ul> <li>Wybór wielu wartości: przytrzymaj Ctrl i kliknij.</li> </ul>                                                                                                    |
| Select Gender (wybór płci)                                                                                                    | Filtr wyszukiwania dotyczący płci uczestników badania. Można wybrać<br>wyszukiwanie badań, w których uczestniczą WYŁĄCZNIE mężczyźni<br>albo kobiety, a także badań z uczestnikami obojga płci. Pozostaw pole<br>puste, by wyszukać bez ograniczeń ze względu na płeć.                                                                                                    |
|                                                                                                    | <ul> <li>Kliknij strzałkę w dół, aby wybrać jedną z dostępnych opcji.</li> </ul>                                                                                                    |
| Select Date Range (wybór zakresu dat)                                                                                                    | Filtr wyszukiwania dotyczący daty pierwszego wprowadzenia badania do<br>bazy danych EudraCT przez właściwy organ krajowy lub zewnętrzny<br>podmiot przekazujący dane.                                                                                                    |
|                                                                                                    | <ul> <li>Użyj wyświetlanych kalendarzy, aby wskazać daty do wyszukania w<br/>rejestrze.</li> </ul>                                                                                                    |
|                                                                                                    | Kliknięcie przycisku <b>Done</b> (gotowe) spowoduje zamknięcie wyświetlanego kalendarza.                                                                                                    |
| Select Rare Disease (wybór choroby<br>rzadkiej)                                                                                              | Zaznacz to pole, by ograniczyć wyszukiwanie do badań dotyczących chorób rzadkich.                                                                                                    |
| IMP with Orphan Designation in the<br>indication (badany produkt<br>leczniczy ze wskazaniem do<br>stosowania w leczeniu chorób<br>sierocych) | Zaznacz to pole, by ograniczyć wyszukiwanie do badań dotyczących<br>badanych produktów leczniczych ze wskazaniem do stosowania w<br>leczeniu chorób sierocych. Są to potencjalne leki na choroby rzadkie,<br>których jeszcze nie wprowadzono do obrotu, ale które uzyskały już od<br>urzędu regulacyjnego (np. Europejskiej Agencji Leków) oznaczenie jako<br>lek sierocy. |
| Orphan Designation Number (numer<br>oznaczenia jako lek sierocy)                                                                             | Możesz ograniczyć wyszukiwanie do konkretnego numeru oznaczenia jako lek sierocy, jeśli takowy jest znany.                                                                                                    |
| Results Status (status wyników)                                                                                                    | Filtr wyszukiwania dotyczący dostępności albo braku wyników badania.<br>Możesz wybrać badania, dla których wyniki są dostępne, albo takie, dla<br>których wyników jeszcze nie ma. Pozostaw pole puste, by wyszukać bez<br>ograniczeń ze względu na status wyników.                                                                                                    |
| Clear advanced search filters (wyczyść<br>filtry wyszukiwania zaawansowanego)                                                                | Kliknij, by zresetować wszystkie filtry wyszukiwania.                                                                                                    |

Uwaga: różne filtry wyszukiwania, a także wyszukiwanie podstawowe i zaawansowane można ze sobą łączyć. Po

określeniu zapytania kliknij przycisk **Search** (wyszukaj).

Jeśli nie pojawią się jakiekolwiek wyniki, na górze strony widoczna będzie informacja.

Jeśli znaleziono dopasowania dla danego zapytania, zostaną one wyświetlone poniżej okna wyszukiwania. Patrz "Objaśnienie wyników wyszukiwania".

## 2. Objaśnienie wyników wyszukiwania

W oknie podsumowania widoczna jest lista wyników wyszukiwania. Całkowita liczba znalezionych badań klinicznych podana jest u góry strony.

Widok podzielony jest na dwie zakładki: jedną dla badań klinicznych z protokołem EudraCT i drugą dla badań z udziałem populacji pediatrycznej w zakresie art. 45 rozporządzenia w sprawie produktów leczniczych stosowanych w pediatrii, które nie posiadają protokołu EudraCT.

| Trials with a EudraCT protocol (19,183) | Paediatric studies in scope of Art45 of the Paediatric Regulation (17,724) |  |
|-----------------------------------------|----------------------------------------------------------------------------|--|
|-----------------------------------------|----------------------------------------------------------------------------|--|

## 2.1. Badania z protokołem EudraCT

Widok podsumowania zawiera wszystkie badania kliniczne w ramach danego wyszukiwania. W przypadku każdego z

badań:

- możesz podejrzeć szczegóły badania klinicznego prowadzonego we wskazanym kraju, klikając na kod kraju zgodny z ISO. W poniższym przykładzie jest to "HU". Po kliknięciu kodu kraju można uzyskać dostęp do danych dotyczących protokołu,
- aby zobaczyć wyniki badania (jeśli są dostępne), kliknij "View results" (podgląd wyników).

Trial results: View results

Jeśli wyników jeszcze nie opublikowano, widoczny będzie tekst "no results available" (brak dostępnych wyników.

Za pomocą paska nawigacyjnego nad podsumowaniem wyników można przechodzić między poszczególnymi stronami z wynikami wyszukiwania.

| EudraCT Number: 2                              | 2004-001452-36 Sponsor Protocol Number: XM02-<br>02-INT Start Date 2004-06-30                                                                                                 | Subscribe to this Search<br>To subscribe to the RSS feed for this                   |
|------------------------------------------------|----------------------------------------------------------------------------------------------------|-------------------------------------------------------------------------------------|
| Sponsor Name: BioG                             | GeneriX                                                                                                    | search click here 🔕. This will provide                                              |
| Full Title: Efficacy an<br>chemotherapy. Multi | nd Safety of XM 02 compared to Filgrastim in patients with breast cancer receiving<br>inational, multicentre, randomised, controlled study                                    | an RSS feed for Clinical Trials matchin<br>your search that have been added or      |
| Medical condition:                             | Patients with breast cancer high risk stage II or stage III/IV (classification according to                                                                                   | updated in the last 7 days.                                                         |
| American Joint Comn<br>chemot                  | nittee on Cancer [AJCC] receiving chemotherapy and developing Neutropenia due to                                                                                              | Download Options:<br>Number of Trials to download:                                  |
| Disease:                                       |                                                                                                    | Trials shown on current page                                                        |
| Population Age: Adu                            | ults, Elderly Gender: Male, Female                                                                                                    |                                                                                     |
| Country: HU (Compl                             | leted) LT (Completed)                                                                                                    | Download Content:                                                                   |
| Trial results: (No res                         | sults available)                                                                                                    | Summary Details                                                                     |
| -                                              |                                                                                                    | Download Format:                                                                    |
| EudraCT Number: 2                              | 2013-001484-23 Sponsor Protocol Number: Triple-B Start Date 2013-05-24                                                                                                    | Plain Text                                                                          |
| Sponsor Name: BOC                              | DG Study Center                                                                                                    | Downloa                                                                             |
| Full Title: Biomarker with or without Beva     | r discovery randomized phase IIb trial with carboplatin-cyclophosphamide versus Paclitaxel<br>acizumab as first-line treatment in advanced triple negative Breast cancer (Tri | Note, where multi-state trials are shown<br>in search results_selecting "Full Trial |
| Medical condition:                             | Metastatic breast cancer                                                                                                    | details" will download full information                                             |
| Disease:                                       | VersionSOC TermClassification CodeTermLevel14.110000000486410027475Metastatic breast cancerLLT                                                                                | for each of the member states/countries<br>involved in the trial.                   |

W rekordzie podsumowującym badanie kliniczne dostępne są wskazane poniżej pola.

| Pole                                                  | Opis                                                                                                    |
|-------------------------------------------------------|----------------------------------------------------------------------------------------------------|
| EudraCT Number (numer EudraCT)                        | Po zakończeniu rejestracji każdemu badaniu nadawany jest<br>niepowtarzalny numer EudraCT, który identyfikuje protokół i<br>badanie przez cały czas jego trwania.                                                                                             |
| Sponsor Protocol Number (numer<br>protokołu sponsora) | Niepowtarzalny identyfikator protokołu, np. akronim i oznaczenie<br>numeryczne zgodne z systemem stosowanym przez sponsora (UCL<br>07/095).                                                                                                    |
| Sponsor Name (nazwa sponsora)                         | Osoba, firma, instytucja lub organizacja odpowiedzialna za rozpoczęcie, administrację lub finansowanie badania klinicznego.                                                                                                    |
| Full Title (pełny tytuł)                              | Pełny tytuł badania klinicznego podany w protokole badania i<br>pozostałych dokumentach przedłożonych w ramach wniosku o<br>przeprowadzenie badania.                                                                                                    |
| Start Date (data rozpoczęcia)                         | Data, z którą badanie rozpoczęło się na terenie EOG.                                                                                                    |
|                                                       | <b>Uwaga:</b> w przypadku obszarów spoza UE/EOG (tj. planu badań klinicznych z udziałem populacji pediatrycznej) data rozpoczęcia to data wpisu badania do bazy EudraCT, która <b>niekoniecznie może odpowiadać rzeczywistej dacie rozpoczęcia badania</b> . |
| Medical condition (schorzenie)                        | Badane schorzenie lub choroba. Opis planowanych wskazań<br>rozwijanego produktu.                                                                                                    |
| Disease (choroba)                                     | Klasyfikacja MedDRA, w tym wersja MedDRA, kod klasyfikacji, termin i<br>poziom w hierarchii terminologii MedDRA.                                                                                                    |
|                                                       | Poziomy hierarchii terminologii MedDRA (od najwyższego do<br>najniższego): SOC                                                                                                    |

| Pole                            | Opis                                                                                                    |
|---------------------------------|----------------------------------------------------------------------------------------------------|
|                                 | (klasa układów i narządów), HLGT (termin grupowy wyższego<br>poziomu), HLT (termin wyższego poziomu), PT (termin preferowany),<br>LLT (termin najniższego poziomu). Dalsze informacje podano na <u>stronie</u><br><u>internetowej MedDRA</u> .                                                                                                    |
| Population age (wiek populacji) | Zakres wieku osób uczestniczących w badaniu.                                                                                                    |
| Gender (płeć)                   | Płeć osób uczestniczących w badaniu.                                                                                                    |
| Country (kraj)                  | Kraje, w których prowadzone jest badanie. Po kliknięciu kodu kraju ISO<br>pokazane będą wszystkie szczegóły dotyczące badania klinicznego.<br>Dwuliterowe kody kraju ISO (kody ISO 3166-1-alfa-2) są stosowane w<br>bazie EudraCT do zapisywania wszystkich odniesień do krajów.<br>Kompletny wykaz kodów podano na <u>stronie internetowej ISO</u> . |
| Trial results (wyniki badania)  | Podsumowanie wyników badania. Kliknij link "view results" (podgląd<br>wyników), jeśli jest widoczny, aby zobaczyć wyniki badania. Jeśli wyników<br>jeszcze nie opublikowano, widoczny będzie tekst "no results available"<br>(brak dostępnych wyników.                                                                                                |

## 2.1.1. Rekordy dotyczące protokołu

Dla danego badania klinicznego może występować kilka rekordów dotyczących protokołu (wniosków o przeprowadzenie badania — CTA, dokumentów z krajów trzecich), zgodnie z liczbą krajów, w których wydano zgodę na prowadzenie badania. Domyślnie w widoku podsumowania wyświetlane są informacje dla najstarszego rekordu. Jest to pierwszy rekord wprowadzony do systemu EudraCT.

Niektóre pola mogą być puste lub zawierać domyślną wartość "Information not present in EudraCT" (brak informacji w EudraCT). Dalsze informacje podano w dokumencie FAQ (często zadawane pytania), udostępnionym w części "About" na stronie rejestru badań klinicznych UE.

# 2.1.2. Rekordy wyników

Dla danego badania klinicznego może występować kilka rekordów dotyczących dostępnych wyników, odpowiadających wersjom publikowanym przez sponsora w różnych momentach. Podgląd każdej wersji jest możliwy po kliknięciu pola "Results version number" (numer wersji wyników).

| Summary                        |                |
|--------------------------------|----------------|
| EudraCT number                 | 2004-001443-29 |
| Trial protocol                 | ES             |
| Global end of trial date       | 11 Dec 2013    |
|                                |                |
| Results information            |                |
| Results version number         | v1(current)    |
| This version publication date  | 12 Dec 2013    |
| First version publication date | 12 Dec 2013    |
| Other versions                 |                |

Trial Information Subject Disposition Baseline Characteristics End Points Adverse Events More Information

Podsumowanie dotyczące wyników zawiera opisane poniżej pola.

| Podsumowanie                                                      |                                                                                                    |  |
|-------------------------------------------------------------------|----------------------------------------------------------------------------------------------------|--|
| EudraCT Number (numer EudraCT)                                    | Niepowtarzalny odnośnik nadawany każdemu badaniu, który identyfikuje protokół i badanie przez cały czas jego trwania. |  |
| Trial protocol (protokół badania)                                 | Odnośnik do rekordów dotyczących protokołu badania.                                                                   |  |
| Global end of trial date (data<br>globalnego zakończenia badania) | Data, z jaką nastąpiło globalne zakończenie badania.                                                                  |  |
| Results information (informacje o wynikach)                       |                                                                                                    |  |
| Results version number (numer wersji wyników)                     | Numer wersji danego pakietu wyników                                                                                   |  |
| This version publication date (data publikacji tej wersji)        | Data, z jaką opublikowano tą wersję wyników.                                                                          |  |
| First version publication date (data publikacji pierwszej wersji) | Data, z jaką opublikowano pierwszą wersję wyników.                                                                    |  |
| Other versions (pozostałe wersje)                                 | Odnośniki do pozostałych wersji wyników badania.                                                                      |  |

Każdy pakiet wyników badania podzielony jest na podane poniżej części.

| Część                                                   | Opis                                                                                                    |
|---------------------------------------------------------|----------------------------------------------------------------------------------------------------|
| Trial information (informacje o<br>badaniu)             | Szczegóły badania (np. pełny tytuł badania, identyfikator badania, dane<br>sponsora, badana populacja). Dodatkowo mogą być wyświetlone<br>szczegóły wyników analizy.                                                       |
| Subject Disposition (losy uczestników)                  | Podsumowanie stanu uczestników na każdym etapie badania.                                                                                                    |
| Baseline Characteristics<br>(charakterystyka wyjściowa) | Dane zebrane na początku badania — dla wszystkich uczestników i każdej<br>z grup (w tym leczenia porównawczego). Obejmują one dane<br>demograficzne, jak wiek i płeć, a także dane specyficzne dla konkretnego<br>badania. |
| End Points (punkty końcowe)                             | Zaplanowane i zdefiniowane w protokole pomiary stosowane do określenia wpływu interwencji u uczestników badania klinicznego.                                                                                               |

| Adverse Events (zdarzenia<br>niepożądane) | Podsumowanie niekorzystnych zmian w stanie zdrowia uczestników, do<br>których doszło w czasie badania klinicznego lub w określonym czasie po<br>jego zakończeniu. |
|-------------------------------------------|----------------------------------------------------------------------------------------------------|
| More Information (dalsze informacje)      | Dodatkowe informacje o badaniu.                                                                                                    |

Należy pamiętać, że w przypadku starszych badań przepisy pozwalały na zamieszczenie załącznika z podsumowaniem zamiast pełnego zbioru danych. W takich przypadkach sponsor mógł — w ramach przedłożenia podsumowania wyników — udostępnić wyłącznie taki załącznik, a pełny zbiór danych nie będzie dostępny.

# **2.2.** Badania z udziałem populacji pediatrycznej w zakresie art. 45 rozporządzenia w sprawie produktów leczniczych stosowanych w pediatrii

W oddzielnej zakładce interfejsu użytkownika, ze względu na format danych inny niż w przypadku rekordów pozostałych badań umieszczonych w rejestrze, wskazywane są badania z udziałem populacji pediatrycznej ukończone do 26 stycznia 2007 r. i dotyczące produktów posiadających dopuszczenie do obrotu w UE (art. 45 rozporządzenia (WE) nr 1901/2006).

| Pole                                                                                                    | Opis                                                                                                    |
|----------------------------------------------------------------------------------------------------|----------------------------------------------------------------------------------------------------|
| Study title (tytuł badania)                                                                                                    | Pełny tytuł badania wskazany w protokole.                                                                                                    |
| Active substance (substancja czynna)                                                                                                    | Badane substancje czynne.                                                                                                    |
| Study summary document link<br>(including results) (odnośnik do<br>dokumentu podsumowania<br>przebiegu badania, wraz z jego<br>wynikami) | Odnośniki do dokumentów zawierających podsumowanie wyników<br>badania (np. kopia artykułu z czasopisma medycznego lub streszczenie<br>przygotowanie zgodnie z załącznikiem I do wytycznych ICH Topic E 3). |
|                                                                                                    | Uwaga: odnośnik jest dostępny wyłącznie wtedy, gdy sponsor<br>/ podmiot odpowiedzialny przedłożył taki dokument.                                                                                           |
| View full study document link (odnośnik<br>do podglądu pełnej dokumentacji<br>badania)                                                   | Zawiera dalsze podstawowe informacje o badaniu, jak obszar<br>terapeutyczny, nazwy handlowe i populacja uczestników badania.                                                                               |
| Document reference (numer<br>referencyjny dokumentu)                                                                                     | Numer referencyjny przydzielany automatycznie przez EMA.                                                                                                    |

W rekordzie podsumowującym badanie kliniczne dostępne są wskazane poniżej pola.

# 3. Pobieranie wyników wyszukiwania

**Uwaga:** funkcja ta jest dostępna wyłącznie dla badań z protokołem EudraCT i jest niedostępna dla badań z udziałem populacji pediatrycznej w zakresie art. 45 rozporządzenia w sprawie produktów leczniczych stosowanych w pediatrii.

Po przeprowadzeniu wyszukiwania, które zwróciło wyniki, wyniki takie można pobrać w formacie zwykłego tekstu.

Pokazane poniżej menu pozwala określić opcje pobierania za pomocą list rozwijanych.

| Download Options:                       |       |
|-----------------------------------------|-------|
| Number of Trials to download:           |       |
| Trials shown on current page            | •     |
| Download Content:                       |       |
| Summary Details                         | -     |
| Download Format:                        |       |
| Plain Text                              | -     |
| Down                                    | lload |
| Note, where multi-state trials are sh   | own   |
| in search results, selecting "Full Tria | 1     |
| details" will download full informat    | ion   |
| for each of the member states/coun      | tries |
| involved in the trial.                  |       |

Menu Download Options (opcje pobierania) zawiera wskazane poniżej pola.

| Pole                                                       | Opis                                                                                                    |
|------------------------------------------------------------|----------------------------------------------------------------------------------------------------|
| Number of Trials to download (liczba<br>badań do pobrania) | Opcja "Trials shown on current page" (badania wyświetlone na bieżącej<br>stronie) pozwala pobrać wszystkie badania widoczne na przeglądanej<br>obecnie stronie.                                                         |
|                                                            | Opcja "Selected Trials only" (tylko wybrane badania) pozwala, po<br>zaznaczeniu pola przy każdym z wybranych wyników, pobrać jedynie<br>wybrane badania (patrz zrzut ekranu poniżej).                                   |
|                                                            | <b>Uwaga:</b> opcja ta uwzględnia wybór dokonany jedynie na pojedynczej stronie.                                                                                                    |
| Download Content (pobierana<br>zawartość)                  | Lista rozwijana pozwala wybrać pobieranie fragmentu informacji<br>(summary details — szczegóły dotyczące podsumowania) lub całego<br>rekordu dotyczącego badania (full trial details — wszystkie szczegóły<br>badania). |
| Download Format (format pobierania)                        | Obecnie dostępne jest jedynie pobieranie plików w postaci zwykłego tekstu (z rozszerzeniem *.txt).                                                                                                    |
| Download (pobierz)                                         | Po wybraniu opcji pobierania należy nacisnąć przycisk Download.                                                                                                    |

W przypadku wybrania opcji "Selected Trials only" można zaznaczyć badania (pole obok numeru EudraCT) na obecnie przeglądanej stronie.

| EudraCT Number: 2004-001452<br>-36                                                   | Sponsor Protocol Number: XM02-<br>02-INT                                          | Start Date : 2004-06-30                                            |
|--------------------------------------------------------------------------------------|-----------------------------------------------------------------------------------|--------------------------------------------------------------------|
| Sponsor Name: BioGeneriX                                                             |                                                                                   |                                                                    |
| Full Title: Efficacy and Safety of XM 02<br>chemotherapy. Multinational, multice     | 2 compared to Filgrastim in patients w<br>entre, randomised, controlled study     | ith breast cancer receiving                                        |
| Medical condition: Patients with bre<br>American Joint Committee on Cancer<br>chemot | east cancer high risk stage II or stage I<br>[AJCC] receiving chemotherapy and de | II/IV (classification according to<br>eveloping Neutropenia due to |
| Disease:                                                                             |                                                                                   |                                                                    |
| Population Age: Adults, Elderly                                                      |                                                                                   | Gender: Male, Female                                               |
| Country: HU (Completed) LT (Complet                                                  | ed)                                                                               |                                                                    |
| Trial results: (No results available)                                                |                                                                                   |                                                                    |

Po wybraniu badań do pobrania należy nacisnąć przycisk **Download**. Można otworzyć plik lub zapisać go lokalnie

# 4. Subskrypcja wyszukiwania

**Uwaga:** funkcja ta jest dostępna wyłącznie dla badań z protokołem EudraCT i jest niedostępna dla badań z udziałem populacji pediatrycznej w zakresie art. 45 rozporządzenia w sprawie produktów leczniczych stosowanych w pediatrii

Rejestr badań klinicznych UE oferuje możliwość zapisania danego wyszukiwania (w tym zaawansowanego) jako kanał RSS (Really Simple Syndication — format przesyłania wiadomości).

- Po zasubskrybowaniu wyszukiwania czytnik RSS wyświetli powiadomienie, gdy wyszukiwanie zwróci nowe wyniki.
- Sposób subskrypcji kanału RSS różni się między przeglądarkami, ale zwykle wymaga tylko kilku kliknięć.

**Uwaga:** w przypadku chęci skorzystania z tej funkcji, ale braku pewności, czy używana przeglądarka wspiera kanały RSS, prosimy zapoznać się z pomocą przeglądarki, dostępną z poziomu paska opcji. Poniższe instrukcje dotyczą subskrypcji wyszukiwania za pomocą przeglądarki Internet Explorer 8.

Subskrypcja kanału wyników wyszukiwania w IE8:

1. Kliknij słowo "here" (tutaj) w menu Subscribe to this Search (subskrypcja bieżącego wyszukiwania).

### Subscribe to this Search

To subscribe to the RSS feed for this search click here . This will provide an RSS feed for Clinical Trials matching your search that have been added or updated in the last 7 days.

2. Pojawi się następujący ekran:

| EU Clinical Trials Register RSS Feed                                                                                                    | Displaying                | 11/11 |
|----------------------------------------------------------------------------------------------------|---------------------------|-------|
| You are viewing a feed that contains frequently updated content. When you subscribe to a feed, it is added to the Common Feed List. Updated information from the feed is automatically downloaded to your computer and can be viewed in Internet Explorer and other programs. Learn more about feeds. | • All                     | 11    |
| 🕸 Subscribe to this feed                                                                                                    | Sort by:<br>Date<br>Title |       |

3. Kliknij "Subscribe to this feed" (subskrybuj ten kanał):

|             | Subscribe to this Feed                                                                                  |
|-------------|----------------------------------------------------------------------------------------------------|
| 2           | When you subscribe to a feed, it is automatically added<br>to the Favorites Center and kept up to date. |
| Name:       | EU Clinical Trials Register RSS Feed                                                                    |
| Create in:  | Feeds                                                                                                   |
|             | Add to Favorites Bar                                                                                    |
| What is a l | Feed? Subscribe Cancel                                                                                  |

Po utworzeniu wyszukiwania kliknij **Subscribe** (subskrybuj).

Jeśli do bazy danych zostaną dodane nowe rekordy odpowiadające wyszukiwaniu, kanałem RSS przedstawiona będzie informacja o możliwości podglądu dodatkowych wyników. Kliknij odnośnik, aby podejrzeć podsumowanie najnowszych wyników w rejestrze badań klinicznych UE.

Po kliknięciu Subscribe (subskrybuj) wyszukiwanie zostanie dodane do kanałów RSS:

#### You've successfully subscribed to this feed!

Updated content can be viewed in Internet Explorer and other programs that use the Common Feed List.

🔆 View my feeds

# 5. Załącznik

Załącznik zawiera definicje faz i statusów badania klinicznego. Inne nieznane terminy i skróty, które mogą pojawiać się w przeglądanych rekordach dotyczących badań klinicznych zebrano w glosariuszu rejestru badań klinicznych UE.

#### Definicje faz badania klinicznego

| Faza   | Opis                                                                         |
|--------|------------------------------------------------------------------------------|
| Faza I | Faza I to pierwsza faza rozwoju klinicznego produktu leczniczego. Ma na celu |
|        | zapewnienie, że leczenie jest bezpieczne dla osób je stosujących i nie       |

| Faza     | Opis                                                                                                    |
|----------|----------------------------------------------------------------------------------------------------|
|          | skupia się na leczeniu samego schorzenia. Badania tej fazy są bardzo małe (zwykle<br>około 30 uczestników) i zazwyczaj przeprowadzane z udziałem zdrowych<br>ochotników, a czasami także i pacjentów.                                                                                                    |
| Faza II  | Faza II ma na celu zbadanie bezpieczeństwa stosowania i skuteczności potencjalnej terapii. Udział w takim badaniu zwykle bierze 100-300 osób, a badanie ma na celu określenie, czy leczenie jest bezpieczne w stosowaniu i skuteczne w przypadku danego schorzenia.                                                                                                    |
| Faza III | Jeśli w poprzedniej fazie stwierdzono, że leczenie jest bezpieczne w stosowaniu, a<br>wyniki dotyczące możliwości leczenia danego schorzenia są obiecujące,<br>rozpoczynają się badania kliniczne fazy III. Uczestniczy w nich duża liczba<br>pacjentów, zwykle od kilkuset do kilku tysięcy, a same badania prowadzone są w<br>różnych szpitalach i w różnych krajach. Jeśli badania potwierdzą, że lek jest<br>bezpieczny w stosowaniu i skuteczny, wytwórca może złożyć wniosek o<br>dopuszczenie do obrotu. |
| Faza IV  | Badania w okresie po wprowadzeniu do obrotu, pozwalające uzyskać dodatkowe<br>informacje, w tym zagrożenia związane z lekiem, korzyści i sposób optymalnego<br>stosowania. Celem tych badań jest monitorowanie skuteczności dopuszczonej do<br>stosowania interwencji w ogóle populacji i zbieranie informacji o wszelkich<br>działaniach niepożądanych związanych z powszechnym stosowaniem.                                                                                                    |

# Definicje statusu badania klinicznego

| Faza                                                                                         | Opis                                                                                                    |
|----------------------------------------------------------------------------------------------|----------------------------------------------------------------------------------------------------|
| On-going (trwa)                                                                              | Badanie otrzymało pozytywną opinię komisji bioetycznej i zgodę właściwego<br>organu w zainteresowanych państwach członkowskich, nie zakończyło się i nie<br>zostało przerwane.                                                                                                    |
| Not Authorised (brak zgody)                                                                  | W rejestrze badań klinicznych UE znajdują się wszystkie badania posiadające<br>zgodę właściwego organu. Widnieją w nim jednak też badania z udziałem<br>populacji pediatrycznej, które otrzymały negatywną opinię komisji bioetycznej.<br>Ponieważ badanie z taką negatywną opinią nie może być prowadzone, jest<br>oznaczone jako "brak zgody". |
| Temporarily Halted<br>(tymczasowo wstrzymane)                                                | Badanie zostało tymczasowo przerwane. Powody takiego przerwania są różne – od przerwy w dostawach badanego produktu leczniczego do konieczności oczekiwania na wyrażenie zgody na poprawkę istotną do protokołu.                                                                                                    |
| Restarted (wznowione)                                                                        | Badanie zostało tymczasowo wstrzymane lub zawieszone, a następnie wznowione.                                                                                                    |
| Prematurely Ended<br>(przedwcześnie zakończone)                                              | Badanie zakończono przed ukończeniem wszystkich procedur wskazanych w<br>protokole. Przyczyna tego może wiązać się z brakiem bezpieczeństwa stosowania<br>lub skuteczności produktu lub brakiem możliwości przeprowadzenia badania.                                                                                                    |
| Completed (zakończone)                                                                       | Badanie zakończono zgodnie z wszystkimi wymogami wskazanymi w protokole.                                                                                                    |
| Prohibited by National<br>Competent Authority<br>(brak zgody właściwego<br>organu krajowego) | Na prowadzenie badania nie zgodził się właściwy organ krajowy. Przyczyna<br>tego może wiązać się z brakiem bezpieczeństwa stosowania lub skuteczności<br>produktu lub                                                                                                    |

| Faza                                                                                         | Opis                                                                                                    |
|----------------------------------------------------------------------------------------------|----------------------------------------------------------------------------------------------------|
|                                                                                              | nieprzestrzeganiem wymogów przez niektóre z zaangażowanych osób.                                                                                                    |
| Suspended by National<br>Competent Authority<br>(zawieszone przez<br>właściwy organ krajowy) | Prowadzenie badania zostało zawieszone przez właściwy organ krajowy).<br>Przyczyna tego może wiązać się z brakiem bezpieczeństwa stosowania lub<br>skuteczności produktu lub nieprzestrzeganiem wymogów przez niektóre z<br>zaangażowanych osób. Zawieszone badanie może zostać wznowione. |